## Inneriddle

Account removal instruction:

- 1. Launch Inneriddle application.
- 2. Go to settings page, by pressing 🌣 icon, located in the top right corner either on project selection page or dashboard page:

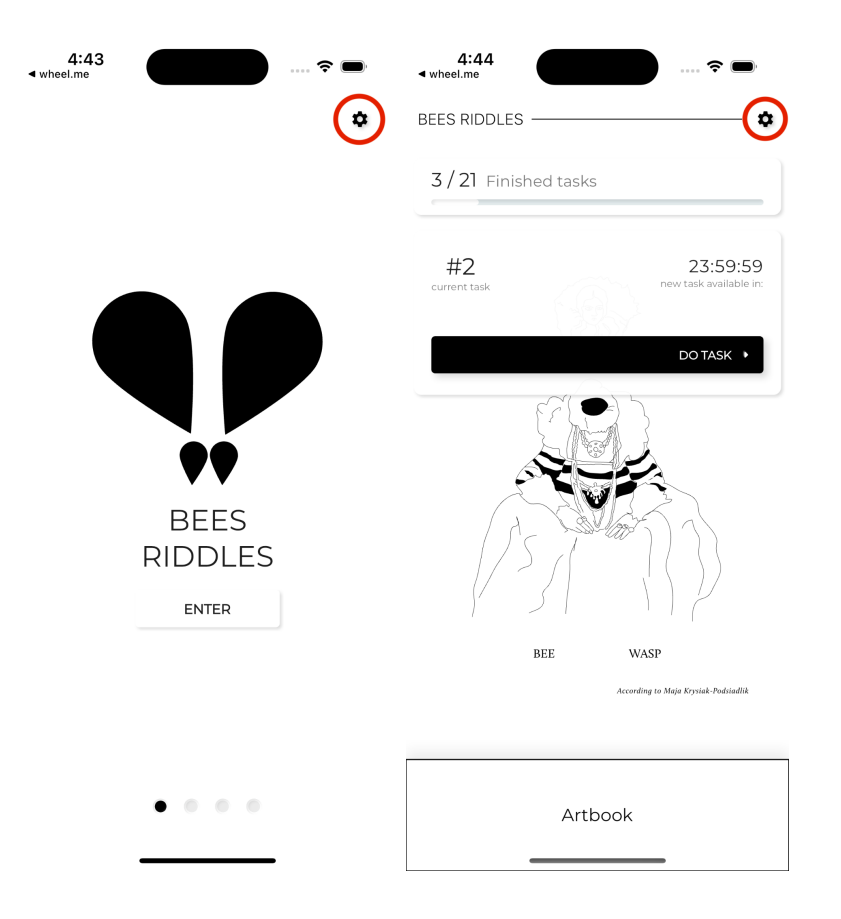

3. Press the *'Delete account'* button located at the bottom of the Settings page. Depending on authentication method that user used to logged in, different steps will be required from now on:

## A. Email and password authentication only.

After pressing the '*Delete* account' button, confirmation dialog will pop up. To remove an account irreversibly, with all the data created it is required to provide the account's password and confirm by pressing '*delete*' option. If the password is correct, you will be logged out and moved to the login page.

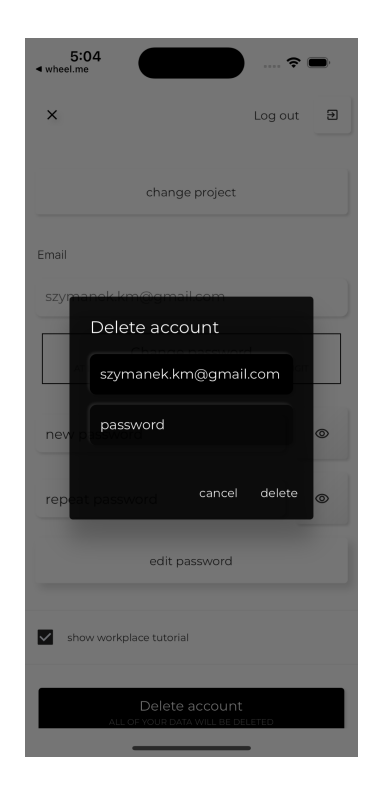

## B. Google authentication only or both: email and Google authentication

After pressing the '*Delete account*' button, confirmation dialog will pop up. To remove an account irreversibly, with all the data created just confirm by pressing '*delete*' option. Then, you will be logged out, and moved to the login page.

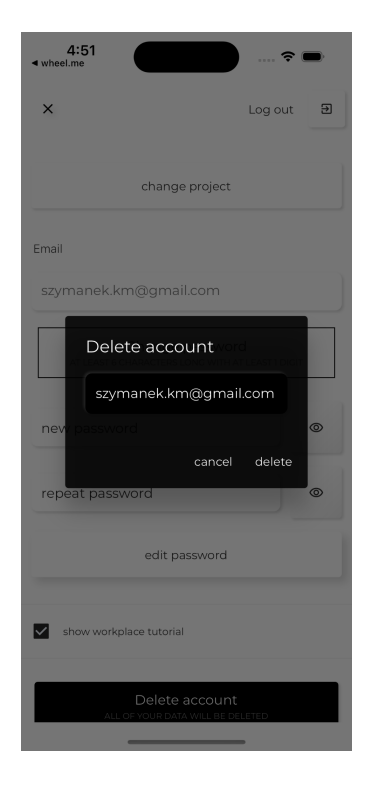